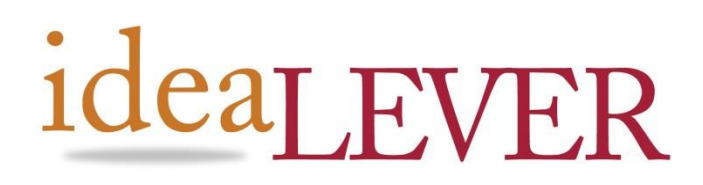

#2a 1445 McGill Rd Kamloops, BC, V2C 6K7 #2065 – 555 W. Hastings. PO Box 12138 Vancouver, BC, V6B 4N6

Ph. (250) 374-0906 Fax (250) 374-0915 Toll Free: 1-888-374-0906 Ph. (604) 738-0906 Fax. (604) 738-3334 Toll Free: 1-866-738-0906

# **Guide to Manager Notifications**

Everything in Site. Content. eCommerce. Customers

Index:

General Overview The Notifications Pane within SiteCM Dealing With Received Notifications The Notification Popup Message Window Critical Notifications Hiding and Displaying the Notifications Pane

### **General Overview**

SiteCM Notications is a tool used by Administrators at IdeaLEVER to get in touch with you our clients and resellers while you are logged into your SiteCM Managers. This means that you will never miss out on any important information we need to deliver to you regarding SiteCM. These notifications may include:

- Important website updates
- Webinar Invitations \_
- And more...

Notifications can also be marked to arrive as Critical so that they display within in a Pop up alert. This alert then appears at the bottom right of any active SiteCM manager window, including the page editor.

There are three types of notifications you will receive:

- Normal: A general notification that arrives as a message within the Notification pane to • be read.
- Low: A low priority notification that arrives as a message within the Notification pane to • be read.
- **Critical:** A high priority notification that displays both as a pop up alert on top of any • active window being used within the SiteCM manager, as well as a message within the Notification pane to be read.

## The Notifications Pane within SiteCM

The Notifications pane displays all three types of notifications, each represented by a graphic icon indicating their importance: OTIFICATION

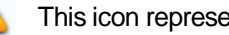

This icon represents a critical notice

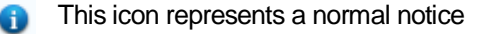

This represents a low priority notice

- Note titles that appear in Bold text are unread messages.
- Notes titles that are displayed in Normal text are read messages.

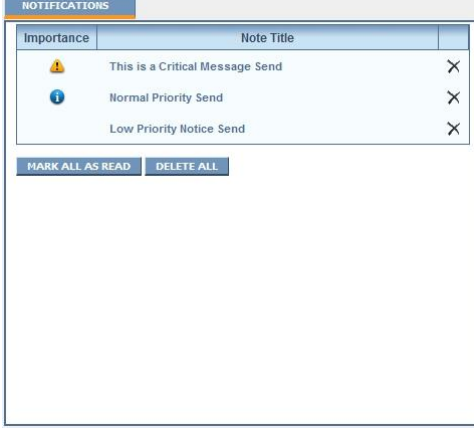

Notification titles changes from Bold to Normal once the notice itself has been read. Clicking the Note Title within the Notifications pane (or the Critical Popup alert for critical notifications) opens the notification content for viewing, and marks the Note Title as read.

#### **Dealing With Received Notifications**

To read a critical message, normal message, or low priority message, simply click on the Note title of the received notification within the Notifications window. Additionally, you can click the Note Title of a critical notification within the popup window as well. Both methods of reading a notification then mark the notification within the Notifications pane as being read.

**Mark All As Read** – This button is used to mark all messages within the Notifications window as read. Notifications within the window are then listed in normal text.

MARK ALL AS READ

Delete All – Removes all messages from the Notifications window.

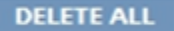

# **Notification Popup Message Window**

| <u></u>      | Chical Sena - Now E                                             |                                  |                                                                |
|--------------|-----------------------------------------------------------------|----------------------------------|----------------------------------------------------------------|
| Thie is      | a Normal Priority Send                                          |                                  |                                                                |
|              |                                                                 |                                  |                                                                |
| In vitae alk | um dolor sit amet, consectetur adipiscing elit. Duis in eros    | s tellus. Suspendisse potenti. I | Nam vestibulum pretium rhono                                   |
|              | quam urna. In a ligula velit. Integer at placerat nisl. Praese  | ent sagittis luctus augue, a au  | ctor turpis dapibus eu. Sed ve                                 |
| diam sed o   | uam lacinia dictum eu non erat. Aliquam pharetra massa          | sit amet velit dignissim ultrice | s. Quisque id nibh dui. Phasel                                 |
| in lacus lig | uia.                                                            |                                  |                                                                |
|              |                                                                 |                                  |                                                                |
| Proin comr   | nodo tortor at nisl pretium ac fermentum enim mattis. Mau       | uris a magna tortor. Mauris vel  | sodales quam. Nunc nec enir<br>s nec danibus molestie, leo lit |
| Proin comr   | nodo tortor at nisl pretium ac fermentum enim mattis. Max       | uris a magna tortor. Mauris vel  | l sodales quam. Nunc nec enii                                  |
| vel ante po  | orttitor sollicitudin nec at est. Ut non odio ut quam mollis k  | obortis. Aenean facilisis, metu  | s nec dapibus molestie, leo lib                                |
| semper jus   | sto, vitae dictum lectus lorem non ante. Nunc facilisis dol     | or at nisl condimentum non orr   | nare nisl rhoncus. Donec nec                                   |
| Proin comr   | nodo tortor at nisl pretium ac fermentum enim mattis. Mau       | uris a magna tortor. Mauris vel  | i sodales quam. Nunc nec enii                                  |
| vel ante po  | ortitior sollicitudin nec at est. Ut non odio ut quam mollis la | obortis. Aenean facilisis, metu  | s nec dapibus molestie, leo lib                                |
| semper jus   | sto, vitae dictum lectus lorem non ante. Nunc facilisis dol     | or at nisl condimentum non orr   | nare nisl rhoncus. Donec nec                                   |
| nunc a lac   | us commodo pharetra. In eu ligula enim, quis imperdiet m        | agna. Lorem ipsum dolor sit ar   | met, consectetur adipiscing e                                  |
| Proin comr   | nodo tortor at nisl pretium ac fermentum enim mattis. Mat       | uris a magna tortor. Mauris vel  | i sodales quam. Nunc nec enii                                  |
| vel ante po  | rittlor sollicitudin nec at est. Ut non odio ut quam molisi     | obortis. Aenean facilisis, metu  | s nec dapibus molestie, leo lib                                |
| semper jus   | ko, vitae dictum lectus lorem non ante. Nunc facilisis doi      | or at nisl condimentum non orr   | nare nisl rhoncus. Donec nec                                   |
| nunc a lac   | us commodo pharetra. In eu ligula enim, quis imperdiet m        | agna. Lorem ipsum dolor sit ar   | met, consectetur adipiscing el                                 |
| Proin comr   | nodo tortor at nisi pretium ac fermentum enim mattis. Mat       | uris a magna tortor. Mauris vel  | sodales quam. Nunc nec eni                                     |
| vel ante po  | rittor solicitudin nec at est. Ut non odio ut quam mallis k     | obortis. Aenean facilisis, metu  | s nec dapibus molestie, leo lib                                |
| semper jus   | du, vitea dictum fecus lorem non ante. Nun facilisis doi        | or at nisi condimentum non orr   | nare nisi rhoncus. Donec nec                                   |
| nunc a lac   | us commodo pharetra. In eu ligula enim, quis imperdiet m        | agna. Lorem ipsum dolor sit ar   | met, consectetur adipiscing e                                  |
| Proin comr   | nodo kortor at nala pretiuma se formentum enim mattis. Ma       | uris a magna tortor. Mauris vel  | sodales quam. Nunc nec eni                                     |
| vel ante po  | vittifor sabiliciudin nea st est. Un non odio ut quam molis ku  | obortis. Aenean facilisis, metu  | s nec dapibus molestie, leo lib                                |
| semper jus   | ku yate dicitum lectus lorem non aute. Nunc facilisis doi       | or at nisi condimentum non orr   | nare nisi rhoncus. Donec nec                                   |
| nunc a lac   | us commodo pharetra. In eu liguia enim, quis imperidet m        | agna. Lorem ipsum dolor sit ar   | met, consectetur adipiscing e                                  |
| Proin comr   | nodo tortor at nisi pretium ac fermentum enim mattis. Max       | uris a magna tortor. Mauris vel  | sodales quam. Nunc nec eni                                     |
| vel ante po  | rittor solicitudin nec at est. Ut non odo ut quam molis la      | botris. Aenean facilisis, metu   | s nec dapibus molestie, leo lit                                |
| semper jus   | la vitea dictum telus torem non ante Munc fabilisa do           | or at nisi condimentum non orn   | nare nisi rhoncus. Donec nec                                   |
| nunc a lac   | us commodo pharetra. In eu liguía enim, quis imperidet m        | agna. Lorem ipsum dolor sit ai   | met, consectetur adipiscing e                                  |
| Proin comr   | nodo tortor at nisi pretium ac fermentum enim mattis. Max       | ris a magna tortor. Mauris vel   | I sodales quam. Nunc nec eni                                   |
| vel ante po  | rtittor solicitudin nec at est. Ut non odo ut quam molis la     | bortis. Acnean facilisis, metu   | s nec dapibus molestie, leo iti                                |
| semper jus   | la vite dictum Edus Jorem non ante Nuno facilis do              | or at nisi condimentum non orr   | aner hisi rihonus. Donce nec                                   |
| nunc a lac   | us commodo pharetra. In eu liguía enim, quis imperdiet m        | agna. Lorem ipsum dolor sit ar   | met, consectetur adipiscing e                                  |
| Proin comr   | nodo tortor at nisi pretium ac fermentum enim mattis. Mat       | uris a magna tortor. Mauris vel  | Isodales quam. Nunc nec eni                                    |
| vel ante po  | rittifor solicitudin nec at est. Ut non odio ut quam molis is   | biotris. Aenean facilisis, metu  | s nec daplus molestle, le oli                                  |
| semper jus   | ko, vitea dictum tetus lorem non ante Nuno facilisa doi         | or at nisi condimentum ono ror   | mare nisi finocus. Donec nec                                   |
| nunc a lac   | us commodo pharetra. In eu ligula enim, quis imperdiet m        | agna. Lorem ipsum dolor sit a    | met, consectetur adpiscing e                                   |

The notification message popup window contains the contents of the notification. It appears when a note title within the Notifications pane has been clicked, or when the Note Title within the critical alert has been clicked.

Click the close link to close the notification message popup window and to mark the notification as read. You can also click outside of the notification message window to close it too. The Note Title of a critical notification displays in a small popup alert upon arrival to the targeted SiteCM User(s), reseller(s), or Super Admin(s). Clicking the Note Title within the Popup window opens the notification message popup window for viewing. Once viewed the critical notice alert is closed and the notification is marked as read.

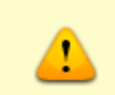

This is a Critical Message Send The Critical Popup appears to the lower right hand side of any active window within the SiteCM manager, including the Page Editor window. It will not close until the critical notification it contains has been read, regardless of where you navigate to within the SiteCM manager.

# Hiding and Displaying the Notifications Pane

The notifications pane is set to display by default on the Content > Pages > Navigation Tab. Clicking on any page within the navigation menu or any menu itself hides the notifications pane, and displays the selected page's or menu's properties pane instead. To return to the Notifications pane, click the [show notification] link found at the bottom right of the properties window being viewed.

| OPTIONS PERMIS |                           | SSIONS | HISTORY                       |  |  |  |   |  |
|----------------|---------------------------|--------|-------------------------------|--|--|--|---|--|
|                | Current Version           |        | 2                             |  |  |  |   |  |
|                | Page ID                   |        | 95317 Deletable               |  |  |  |   |  |
|                | Navigation Title          |        | add to left nav               |  |  |  |   |  |
|                | Browser Title             |        | add to left nav               |  |  |  |   |  |
|                | Application Type:         |        | PlainHTML                     |  |  |  |   |  |
|                | Filename:                 |        | /leftnav.htm                  |  |  |  | 9 |  |
|                | Date Added:               |        | Tue Apr 3 2012 - 3:37:00 PM   |  |  |  |   |  |
|                | Date Modified:            |        | Wed Mar 6 2013 - 1:35:00 PM   |  |  |  |   |  |
|                | Activation Date:          |        | Tue Apr 3 2012 - 3:36:00 PM   |  |  |  |   |  |
|                | De-Activation Date:       |        | Tue Dec 29 2099 - 11:00:00 PM |  |  |  |   |  |
|                | Suspend Page              |        |                               |  |  |  |   |  |
|                | Show in Search            |        |                               |  |  |  |   |  |
|                | Show in Site Map          |        |                               |  |  |  |   |  |
|                | UPDATE EDIT CANCEL DELETE |        |                               |  |  |  |   |  |
|                |                           |        |                               |  |  |  |   |  |
|                |                           |        |                               |  |  |  |   |  |
|                |                           |        |                               |  |  |  |   |  |
|                |                           |        |                               |  |  |  |   |  |

If you have any questions on the Notifications Pane, or the receipt of notifications please call us at 1.888.374.0906 ext 208, or email at support@idealever.com